## MC3: Master Class – Field Trip Approval process for approvers – Quick Reference

| > FIELD TRIP APPROVER > FIELD TRIPS READY FOR SIGN OFF > FT002684 |                                                                                                    |                        |                                                                                          |                                                                                                    |                                                                                                    |              |                           |  |
|-------------------------------------------------------------------|----------------------------------------------------------------------------------------------------|------------------------|------------------------------------------------------------------------------------------|----------------------------------------------------------------------------------------------------|----------------------------------------------------------------------------------------------------|--------------|---------------------------|--|
| rary                                                              | 4.Check-In Contact                                                                                                    | 5.Vehicles             | 6.Permits / Licences                                                                     | 7a.Tier 1 Checklist                                                                                                    | 8.Attachments                                                                                                    | 9.Declaratic | on 2 <sup>10.Submit</sup> |  |
|                                                                   | Continue with Field Trip Application?*<br>Ready to sign-off?*<br>Field Trip Leader Signature                                                                                                    |                        | <ol> <li>Open the the field</li> <li>1a. Review your ro</li> <li>2. Click the</li> </ol> | <ol> <li>Open the field trip via the email link received or through<br/>the field trip approver menu.</li> <li>Review each of the field trip tabs 1 - 8 relevant to<br/>your role.</li> <li>Click the 10. Submit tab (top of screen).</li> </ol> |                                                                                                    |              |                           |  |
|                                                                   | Matt Lindner   lind0083   lin                                                                                                    | nd0083@flinders.edu.au | 23/08/2022                                                                               |                                                                                                    | <b>**</b>                                                                                                    |              |                           |  |
| 4                                                                 | I agree to be the University Nominated Contact Sign-Off<br>University Nominated Contact Comments<br>Need more information about the destination emergency contacts and conform<br>University Nominated Contact Sign-off? |                        |                                                                                          | hich are f<br>hich are f<br>4. Update more inf<br>format<br>5a. Sign C<br>5b. Sign C                                                                                                    | <ul> <li>3. Scroll down to the approval role / sign off requested.</li> <li>4. Update the role comments (especially if requesting more information ask for the information you need).</li> <li>5a. Sign Off = Request for More Information (asks field trip leader to supply the extra information).</li> <li>5b. Sign Off = Yes (moves to the next approver).</li> </ul> |              |                           |  |
| 5                                                                 | Yes Request For More Information DD/MM/YYYY  6. Click red Submit button to save and send your response to the field trip leader.                                                                                         |                        |                                                                                          |                                                                                                    |                                                                                                    |              |                           |  |
|                                                                   | <b>+</b>                                                                                                    |                        |                                                                                          | Close                                                                                                    | 6                                                                                                    | Submi        | it                        |  |

- 1. Open Field Trip via the email link that was received or open FlinSafe / Field Trips Portal via Okta.
- 2. Follow the quick steps on the **previous page** to walk through the approval process as a field trip approver (someone who needs to sign off in a role for a field trip).

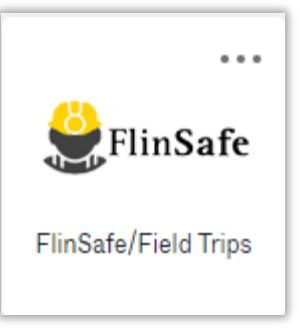

- **Tip 1** If requesting more information this can occur several times as necessary but in the interests of time contacting the field trip leader via phone may be more efficient.
- Tip 2 Some approvers (Supervisor, Dean and Vice-President and Executive Dean) can Sign Off = No which means the field trip will be cancelled. Other roles can advise in comments.